2021-2022

一、选课原则

二、选课须知

(一)选课前的准备

(二)选课相关问答

| 帐号登录 扫码                                                            |
|--------------------------------------------------------------------|
| 8 用户名                                                              |
|                                                                    |
| ◎ 验证码 正常情况免验词                                                      |
| 日本 一 一 一 一 一 元 仁 年 一 元 二 年 一 元 二 二 二 二 二 二 二 二 二 二 二 二 二 二 二 二 二 二 |

| 教学综合管理服务平台                                                                                                    |                                                                                                    |                                                                                                    |                                                                                                    | ●#首頁 ■載主控 Q.搜索 ≪"主题 X.全座 G                                   |                                                                                                    |                                                |                                                                                                    |                                                                                                    |                                                                                                    | ¢                                                                                                    |          |
|----------------------------------------------------------------------------------------------------|----------------------------------------------------------------------------------------------------|----------------------------------------------------------------------------------------------------|----------------------------------------------------------------------------------------------------|--------------------------------------------------------------|----------------------------------------------------------------------------------------------------|------------------------------------------------|----------------------------------------------------------------------------------------------------|----------------------------------------------------------------------------------------------------|----------------------------------------------------------------------------------------------------|----------------------------------------------------------------------------------------------------|----------|
| 学籍信息<br>今期档案、异动、辅导和中业                                                                                                    | EE                                                                                                    | <b>培养方案</b><br>个人培养方案和毕业学分要求                                                                                                    | É                                                                                                    | <b>个性培养</b><br>中调学业导师                                        |                                                                                                    | the second                                     |                                                                                                    | <b>1.上迭课</b><br>(3. 4/33)<br>(主法课                                                                                                    | I. M@25                                                                                                    | 重体法等                                                                                                    |          |
| 教学安排<br>理论课程、实践环节和实验安排信息                                                                                                    | 曲                                                                                                    | <b>实践数学</b><br>实习过程、实习指导服务                                                                                                    | Æ                                                                                                    | 教学评价<br>组交间档调查和数字评                                           | ΰ <b>ž</b>                                                                                                    | *                                              |                                                                                                    | 1程考试<br>18/118中3                                                                                                    | 间测试变用                                                                                                    |                                                                                                    |          |
| 资格考试<br>英语、计算机等级和管理运转技能+<br>试                                                                                                    |                                                                                                    | 免修重修<br>先修重修                                                                                                    |                                                                                                    | 寺示如明<br>李示如明                                                 |                                                                                                    | <u>A:</u>                                      |                                                                                                    | (新创业<br>(11)2番、大                                                                                                    | 教生和研                                                                                                    |                                                                                                    |          |
| 载材信息<br>個[2]((151-1)(151)                                                                                                    | -                                                                                                    | 公共查询<br>各类课表结晶的开放量词                                                                                                    | 100                                                                                                    |                                                              |                                                                                                    |                                                |                                                                                                    |                                                                                                    |                                                                                                    |                                                                                                    |          |
| <ul> <li>学生以用 → 培养方案</li> <li>理论课程 实践环节 毕业</li> <li>理论课程</li> <li>年级/专业//专业方向: 2021/金融</li> </ul>                                                                                                    | (学分要求 专业课程模块<br>学/ 翰修年祝/专业:/                                                                                                    | 夫 专业课组                                                                                                    |                                                                                                    |                                                              |                                                                                                    |                                                |                                                                                                    |                                                                                                    | <b>○</b> ±∰                                                                                                    | _ M018                                                                                                    |          |
| <ul> <li>         ・学生応用 → 培养方案          建论課程          実試不节 毕业         ポード         ・業試不节 毕业         ・単位         ・環境 / ウェ// ウェ方向): 2021/金融         年級 / クェン/ 金方向): 2021/金融         年級         2021          、院(品)/部         [P      </li> </ul>                                                                                                    | (学分要求 专业课程模块<br>学/ 輪接年級/专业:/<br>1)商学院 * 专业                                                                                                    | 決 专业课组<br>& [01103]金融学 \$                                                                                                    | 专业方向                                                                                                    | t)                                                           |                                                                                                    |                                                |                                                                                                    |                                                                                                    | ● 主修                                                                                                    |                                                                                                    |          |
| <ul> <li>学生応用 → 培奈方案</li> <li>増送課程</li> <li>実践环节 毕业</li> <li>対応課程</li> <li>年級/々変/や支方印: 2021/金融</li> <li>午後</li> <li>2021 全</li> <li>除(系)/名(本)</li> <li>(本)</li> <li>(***)</li> <li>(***)</li> <li>(***)</li></ul>                                                                                                    | (学分要求 专业课程機块<br>学/ 輸售中級/专业:/<br>()高学校 ま 々点                                                                                                    | 決 专业课程<br>を [01103金融学 :<br>課程                                                                                                    | 专业方向                                                                                                    | 1)<br>课程先知                                                   | 课程地位                                                                                                    | 考核<br>方式                                       | hat å                                                                                                    | 授 实验                                                                                                    | <ul> <li>主條</li> <li>実践</li> <li>学时</li> </ul>                                                                                                    | <ul> <li>         ·</li></ul>                                                                                                    | Щ<br>Ф8  |
|                                                                                                    | :学分要求 专业课程模块<br>学/ 輸售年後/专业:/<br>(目音学校 2) 专业<br>(1161010771)专业导论                                                                                                    | 決 专业课程<br>を[P1103金融学 :<br>課程                                                                                                    | 专业方向<br>学分<br>1.0                                                                                                    | 1<br>現代支別<br>文文系統部/公告項                                       | 课程地位                                                                                                    | 考核<br>方式<br>考试                                 | 学时 導<br>行<br>16                                                                                                    | 授 实验<br>时 学时<br>16                                                                                                    | <ul> <li>主修<br/>実践<br/>学时</li> <li>0</li> </ul>                                                                                                    | <ul> <li>         ·</li></ul>                                                                                                    | м<br>Ф1  |
|                                                                                                    | (学分要求 专业课程編以<br>や/ 輸售年限/专业: /<br>(周号報 2) 专业<br>(Heterorの1)专业学能<br>(Historioの1)专业学能<br>(Historioの3)政治指導学                                                                                                    | 決 专业课程<br>を[P1103金融学 :<br>課程                                                                                                    | <b>专北方向</b><br>学分<br>1.0<br>2.0                                                                                                    | <ul> <li>第代式別</li> <li>中点紙類/公務項</li> <li>中点紙類/公務項</li> </ul> | 課程地位                                                                                                    | 考核式<br>考试<br>考试                                | 学时 導<br>学<br>16<br>36                                                                                                    | 授 実験<br>时 学时<br>16<br>32                                                                                                    | <ul> <li>主様</li> <li>実践<br/>学时</li> <li>0</li> <li>0</li> <li>4</li> <li>0</li> </ul>                                                                                                    | <ul> <li>         ·</li></ul>                                                                                                    | M<br>Pi  |
| ●学生成用 → 培務方案<br>環ビ環境 実践环节 毕业<br>現化課程<br>報告(学校) やまい(やま方向): 2021/金融<br>中級 2021 章 R(GK) Ø<br>月中 学年学期<br>1 2022-2022学年第一学期<br>2<br>3                                                                                                    | (学分要求 专业课程模块<br>学/ 畅待年很/专业:/<br>(周学校 2) 专业<br>(16101071)专业导动<br>(16100073)最等数学家                                                                                                    | 大 安止頃祖<br>を [10102金融学 :<br>課程<br>ア<br>の<br>の                                                                                                    | 专业方向<br>学分<br>1.0<br>2.0<br>4.0                                                                                                    |                                                              | 课程地位                                                                                                    | 考核 总<br>考试试 考试<br>考试                           | 学时 弾<br>学<br>16<br>36<br>64                                                                                                    | 授 実験<br>学时<br>16<br>32<br>64                                                                                                    | <ul> <li>主様</li> <li>実践<br/>学时</li> <li>0</li> <li>0</li> <li>0</li> </ul>                                                                                                    | <ul> <li>触錄</li> <li>其它<br/>学时</li> <li>0</li> <li>0</li> <li>0</li> </ul>                                                                                                    | Ju<br>Pr |
| <ul> <li>●学生応用 → 培売方案</li> <li>■登送課程 実践环节 単点</li> <li>■総議税</li> <li>単級/专业(/专点方向): 3/21/金融</li> <li>単級 2021 ● 税(承)/冊 (P</li> <li>P</li> <li>P</li></ul>                                                                                                    |                                                                                                    | 夫 专业课程<br>を[PT102金融学 :<br>現代<br>第二日<br>(1010年間)<br>(1010年間)<br>(1010日)<br>(1010日)<br>(1010<br>(1010<br>(1010<br>(1010<br>(1010<br>(1010<br>(1010<br>(1010)<br>(1010<br>(1010)<br>(1010<br>(1010<br>(1010)<br>(1010<br>(1010)<br>(1010<br>(1010<br>(1010)<br>(1010<br>(1010)<br>(1010<br>(1010)<br>(1010<br>(1010)<br>(1010)<br>(1010)<br>(1010)<br>(1010)<br>(1010<br>(1010)<br>(1010)<br>(1010)<br>(1010)<br>(1010)<br>(1010)<br>(101                                                                                                    | <b> 幸业方向</b><br>学分<br>1.0<br>2.0<br>4.0<br>3.0<br>1.0<br>1.0 |                                                              | 课程地位                                                                                                    | 考方方 考考考考 考考 考 考 考 考 考 考 考 考 考 考 考 考 考 考        | 学时 導<br>16<br>36<br>64<br>48                                                                                                    | 授 実験<br>好 学时<br>16<br>32<br>64<br>32<br>1<br>28                                                                                                    | <ul> <li>主修</li> <li>実践</li> <li>学时</li> <li>0</li> <li>0</li> <li>0</li> <li>0</li> <li>0</li> <li>0</li> <li>0</li> <li>0</li> </ul>                                                                                                    | <ul> <li>         ·</li></ul>                                                                                                    | м<br>147 |
|                                                                                                    | 学分要求 专业课程模材     学/ 輸替年級/专会: /     可高学院      2                                                                                                    | 快 专业课程<br>を [01103金融学 :<br>課程<br>第<br>日 ①<br>100<br>100<br>100<br>100<br>100<br>100<br>100<br>100<br>100<br>10                                                                                                    | を並方向<br>学分<br>1.0<br>2.0<br>4.0<br>3.0<br>1.0<br>1.0  |                                                              | 课程地位<br>2                                                                                                    | 考方考考考考考考考考考考考考考考考考考考考考考考考考考考考考考考考考考考考考         | 学时 導<br>学<br>16<br>36<br>64<br>48<br>32<br>40                                                                                                    | 授 実験<br>伊时<br>16<br>32<br>64<br>32<br>1<br>28<br>40                                                                                                    | <ul> <li>主修</li> <li>実践</li> <li>学时</li> <li>0</li> <li>0</li> <li>0</li> <li>0</li> <li>0</li> <li>0</li> <li>0</li> <li>0</li> <li>0</li> <li>0</li> <li>0</li> <li>0</li> <li>0</li> <li>0</li> <li>0</li> </ul>                                                                                                    | <ul> <li>         ·</li></ul>                                                                                                    | p<br>P   |
|                                                                                                    | (学分要求 专业课程編以<br>学/ 輸替年程/专业:/<br>(1番学数 2) 专业<br>(41000/071)をま学校<br>(41000/071)をま学校<br>(41000/071)をま学校<br>(41000/071)をま学校<br>(41000/071)を学校有工<br>(411500/1入学校有工<br>(411500/1入学校有工)<br>(411500/1大学(4月1))<br>(411500/1大学(4月1))                                                                                                    | 快 专业课程<br>ま [91102]金融学 :<br>課程<br>第<br>3 日<br>0 日<br>0 日<br>0 日<br>0 日<br>0 日<br>0 日<br>0 日<br>0 日<br>0 日<br>0                                                                                                    |                                                                                                    |                                                              | 课程地位<br>2                                                                                                    | 考方方考考考考考考考考考考考考考考考考考考考考考考考考考考考考考考考考考考          | 学时 導学<br>16<br>36<br>48<br>32<br>40<br>48                                                                                                    | 授 実験<br>学时<br>16<br>32<br>64<br>32<br>1<br>28<br>40<br>42                                                                                                    | <ul> <li>主様</li> <li>実践</li> <li>学时</li> <li>0</li> <li>0</li> <li>0</li> <li>0</li> <li>0</li> <li>0</li> <li>0</li> <li>0</li> <li>0</li> <li>0</li> <li>0</li> <li>0</li> <li>0</li> <li>0</li> <li>0</li> </ul>                                                                                                    | <ul> <li>         ·</li></ul>                                                                                                    | 39       |
| <ul> <li>学生化用 → 培売方案</li> <li>第ビ線程<br/>実践环节 毕业</li> <li>第ビ線程<br/>報告(多点(今点(分全点方向): 303)/金融<br/>中版 (2031)</li> <li>第 (2031)</li> <li>第 (2031)</li> <li>1 (2031)</li> <li>1 (2031)<td></td><td><ul> <li>失 专业课程</li> <li>を [P1103金融学 ・</li> <li>課程</li> <li>第一</li> <li>第一</li> <li>第一</li> <li>第一</li> <li>第一</li> <li>第一</li> <li>第一</li> <li>第一</li> <li>第一</li> <li>第一</li> <li>第一</li> <li>第一</li> <li>第二</li> <li>第二</li> <li></li></ul></td><td></td><td></td><td><b>课程地位</b></td><td>考方 考 考 考 考 考 考 考 考 考 考 考 考 考 考 考 考 考 考</td><td>学时 導手<br/>16<br/>36<br/>48<br/>32<br/>40<br/>48</td><td>授 実験<br/>学时<br/>16<br/>32<br/>64<br/>32<br/>1<br/>28<br/>40<br/>42<br/>16</td><td>支援         実践           学时         0           0         0           0         0           0         0           0         0           0         0           0         0           0         0           0         0           0         0           0         0           0         0</td><td>・ 触録<br/>非定<br/>学时<br/>00<br/>00<br/>00<br/>00<br/>00<br/>00<br/>00<br/>00<br/>00<br/>0</td><td>р<br/>Ф.</td></li></ul> |                                                                                                    | <ul> <li>失 专业课程</li> <li>を [P1103金融学 ・</li> <li>課程</li> <li>第一</li> <li>第一</li> <li>第一</li> <li>第一</li> <li>第一</li> <li>第一</li> <li>第一</li> <li>第一</li> <li>第一</li> <li>第一</li> <li>第一</li> <li>第一</li> <li>第二</li> <li>第二</li> <li></li></ul>                                                                                                    |                                                                                                    |                                                              | <b>课程地位</b>                                                                                                    | 考方 考 考 考 考 考 考 考 考 考 考 考 考 考 考 考 考 考 考         | 学时 導手<br>16<br>36<br>48<br>32<br>40<br>48                                                                                                    | 授 実験<br>学时<br>16<br>32<br>64<br>32<br>1<br>28<br>40<br>42<br>16                                                                                                    | 支援         実践           学时         0           0         0           0         0           0         0           0         0           0         0           0         0           0         0           0         0           0         0           0         0           0         0                                                                                                    | ・ 触録<br>非定<br>学时<br>00<br>00<br>00<br>00<br>00<br>00<br>00<br>00<br>00<br>0                                                                                                    | р<br>Ф.  |
|                                                                                                    |                                                                                                    | <ul> <li>大 安止課程</li> <li>シ (p1102)金融学 :</li> <li>課程</li> <li>第</li> <li>200</li> <li>200</li>     &lt;</ul>                                                                                                    |                                                                                                    |                                                              | · 課税地位<br>· · · · · · · · · · · · · · · · · · ·                                                                                                     | 考方考考考考考考考考考考考考考考考考考考考考考考考考考考考考考考考考考考考考         | 学时<br>第一<br>16<br>36<br>48<br>32<br>40<br>48<br>48<br>48                                                                                                    | 授 実験<br>9月 学时<br>16<br>32<br>54<br>40<br>42<br>16<br>48                                                                                                    | 支援           実践           学时           0           0           0           0           0           0           0           0           0           0           0           0           0           0           0           0           0           0           0           0           0           0           0           0           0                                                                                                    | <ul> <li>         ・ 触録         ・ 単位         ・ 学时         ・ 0         ・ 0         ・ 0</li></ul>                                                                                                    | 3        |
|                                                                                                    | 学分表求 专业课程模拟     や/ 植参午後/そ会:/      「日本部本(小会主:/      日本部本(小会主))      「日本部本(小会主))      「日本(小会主))      「日本(小会主))      「日本(小会))      「日本(小会主))       「日本(小会主))       「日本(小会主)) | <ul> <li>快 登业課程</li> <li>た [97103金融学 :</li> <li>建作</li> <li>建作</li> <li>200</li> <li>200</li>     &lt;</ul>                                                                                                    | 中北方向           伊分           100           200           400           300           100           250           300           300           300           300           300           300           300           300           300           300           300           300                                                                                                    |                                                              | <b>課程地位</b>                                                                                                    | 考方考考考考考考考考考考考考考考考考考考考考考考考考考考考考考考考考考考考考         | 79日前 第2<br>16<br>36<br>48<br>32<br>40<br>48<br>48<br>48<br>48<br>48                                                                                                    | 授 実験<br>学習<br>16<br>32<br>40<br>42<br>40<br>44<br>44<br>44                                                                                                    | 支換           実換           学时           0         0           0         0           0         0           0         0           0         0           0         0           0         0           0         0           0         0           0         0           0         0           0         0           0         0                                                                                                    | <ul> <li>         ·</li></ul>                                                                                                    | 1        |
| 学生点用 ー 培奈方案           現於演程         実践环节         単点           単位/安点/や点/ケ点/から): 3021/金融         単位           単位/安点/や点/ケ点/から): 3021/金融         ●           1         2021 - 二〇〇〇〇〇〇〇〇〇〇〇〇〇〇〇〇〇〇〇〇〇〇〇〇〇〇〇〇〇〇〇〇〇〇〇                                                                                                    |                                                                                                    | <ul> <li>快 专业课程</li> <li>全 [91102)金融学 (1)</li> <li>課程</li> <li>第</li> <li>第</li> <li>第</li> <li>第</li> <li>5</li> <li>第</li> </ul>                                                                                                    |                                                                                                    |                                                              | 课程地位                                                                                                    | 考方考考考考考考考考考考考考考考考考考考考考考考考考考考考考考考考考考考考考         | 理時 講学<br>16<br>64<br>52<br>48<br>48<br>48<br>48<br>48<br>48<br>48<br>48                                                                                                    | 使 実験  学时 16 16 16 13 1 1 1 1 1 1 1 1 1 1 1 1 1 1                                                                                                    | 主体           学科           学科           0           0           0           0           0           0           0           0           0           0           0           0           0           0           0           0           0           0           0           0           0           0           0           0           0           0           0                                                                                                    | 林体                                                                                                    | 3 9      |
| <ul> <li>● 学生化用 → 培売方案</li> <li>■ 建築課程</li> <li>実践环节 単点</li> <li>■ 建築課程</li> <li>● 建築(今泉((今泉方向): 2021/金融<br/>中級 2021)</li> <li>● (○) (○) (○) (○) (○) (○) (○)</li> <li>● (○) (○) (○) (○) (○)</li> <li>● (○) (○) (○) (○) (○)</li> <li>● (○) (○) (○) (○) (○)</li> <li>● (○) (○) (○) (○) (○)</li> <li>● (○) (○) (○) (○)</li> <li>● (○) (○) (○) (○)</li> <li>● (○) (○) (○) (○)</li> <li>● (○) (○) (○) (○)</li> <li>● (○) (○) (○) (○)</li> <li>● (○) (○) (○)</li> <li>● (○) (○) (○)</li> <li>● (○) (○) (○)</li> <li>● (○) (○) (○)</li> <li>● (○) (○) (○)</li> <li>● (○) (○) (○)</li> <li>● (○) (○) (○)</li> <li>● (○) (○) (○)</li> <li>● (○) (○) (○)</li> <li>● (○) (○)</li> <li>● (○) (○)</li> <li>● (○) (○)</li> <li>● (○) (○)</li> <li>● (○) (○)</li> <li>● (○) (○)</li> <li>● (○) (○)</li> <li>● (○) (○)</li> <li>● (○)</li> <li>● (○)<td></td><td>快 登业课程<br/>定 [211403金融学 0]<br/>課程<br/>2000<br/>0<br/>9月かりは作務組<br/>2000<br/>9月かりは作務組<br/>2000<br/>7<br/>2<br/>5<br/>5<br/>5<br/>5<br/>5<br/>5<br/>5<br/>5<br/>5<br/>5<br/>5<br/>5<br/>5<br/>5<br/>5<br/>5<br/>5<br/>5</td><td></td><td></td><td>课程地位</td><td>考方方方考考考考考考考考考考考考考考考考考考考考考考考考考考考考考考考考考</td><td>理時 講学<br/>16<br/>64<br/>52<br/>48<br/>48<br/>48<br/>48<br/>48<br/>48<br/>48<br/>48<br/>48<br/>48<br/>48<br/>48<br/>48</td><td>使け 学報時<br/>16<br/>32<br/>32<br/>44<br/>42<br/>44<br/>44<br/>44</td><td>主体           実践<br/>学时           学时           0         00           0         00           0         00           0         00           0         00           0         00           0         00           0         00           0         00           0         00           0         00           0         00           0         00           0         00           0         00</td><td><ul> <li>         ・ 報称         ・ 学校         ・ 学校         ・ 学校         ・ の         ・ の         ・ の</li></ul></td><td>3</td></li></ul>                                                                                                    |                                                                                                    | 快 登业课程<br>定 [211403金融学 0]<br>課程<br>2000<br>0<br>9月かりは作務組<br>2000<br>9月かりは作務組<br>2000<br>7<br>2<br>5<br>5<br>5<br>5<br>5<br>5<br>5<br>5<br>5<br>5<br>5<br>5<br>5<br>5<br>5<br>5<br>5<br>5                                                                                                    |                                                                                                    |                                                              | 课程地位                                                                                                    | 考方方方考考考考考考考考考考考考考考考考考考考考考考考考考考考考考考考考考          | 理時 講学<br>16<br>64<br>52<br>48<br>48<br>48<br>48<br>48<br>48<br>48<br>48<br>48<br>48<br>48<br>48<br>48                                                                                                    | 使け 学報時<br>16<br>32<br>32<br>44<br>42<br>44<br>44<br>44                                                                                                    | 主体           実践<br>学时           学时           0         00           0         00           0         00           0         00           0         00           0         00           0         00           0         00           0         00           0         00           0         00           0         00           0         00           0         00           0         00                                                                                                    | <ul> <li>         ・ 報称         ・ 学校         ・ 学校         ・ 学校         ・ の         ・ の         ・ の</li></ul>                                                                                                    | 3        |
| P生虫用 → 北井方本      建築課程     実践环节 単量      単化(学生)・分支合計      マール市方(本)・2021/金融      マール市方(本)・2021/金融      マール市方(本)・2021/金融      マール市方(本)・2021/金融      マール市方(本)・2021/金融      マール市方(本)・2021/金融      マール市方(本)・2021/金融      マール市方(本)・2021/金融      マール市方(本)・2021/金融      マール市方(本)・2021/金融      マール市方(本)・2021/金融      マール市方(本)・2021/金融      マール市方(本)・2021/金融      マールー      マールー       マールー                                                                                                    |                                                                                                    | 大 登业课程 ※ 登业课程 ※ 1000金融学 (1) ※ 2000 (1) ※ 2000 (1) </td <td>\$\$\$\$\$\$\$\$\$\$\$\$\$\$\$\$\$\$\$\$\$\$\$\$\$\$\$\$\$\$\$\$\$\$\$\$</td> <td></td> <td><ul> <li>課税地位</li> <li></li> <li></li> <l< td=""><td><b>考</b>方 考 考 考 考 考 考 考 考 考 考 考 考 考 考 考 考 考 考</td><td>Part         ##           16         -           36         -           48         -           48         -           46         -           48         -           48         -           48         -           48         -           48         -           48         -           48         -           48         -           48         -           48         -           44         -           44         -           44         -           44         -           45         -           464         -</td><td>使け 学校时         うな         が         16         32         1         32         3         3</td><td>支換<br/>学时           0         5(%)           0         0           0         0           0         0           0         0           0         0           0         0           0         0           0         0           0         0           0         0           0         0           0         0           0         0           0         0           0         0           0         0           0         0</td><td><ul> <li>         ・ 報称         ・ 第学時         ・ 第号         ・ 第号         ・         ・         ・</li></ul></td><td>3</td></l<></ul></td> | \$\$\$\$\$\$\$\$\$\$\$\$\$\$\$\$\$\$\$\$\$\$\$\$\$\$\$\$\$\$\$\$\$\$\$\$                                                                                                    |                                                              | <ul> <li>課税地位</li> <li></li> <li></li> <l< td=""><td><b>考</b>方 考 考 考 考 考 考 考 考 考 考 考 考 考 考 考 考 考 考</td><td>Part         ##           16         -           36         -           48         -           48         -           46         -           48         -           48         -           48         -           48         -           48         -           48         -           48         -           48         -           48         -           48         -           44         -           44         -           44         -           44         -           45         -           464         -</td><td>使け 学校时         うな         が         16         32         1         32         3         3</td><td>支換<br/>学时           0         5(%)           0         0           0         0           0         0           0         0           0         0           0         0           0         0           0         0           0         0           0         0           0         0           0         0           0         0           0         0           0         0           0         0           0         0</td><td><ul> <li>         ・ 報称         ・ 第学時         ・ 第号         ・ 第号         ・         ・         ・</li></ul></td><td>3</td></l<></ul> | <b>考</b> 方 考 考 考 考 考 考 考 考 考 考 考 考 考 考 考 考 考 考 | Part         ##           16         -           36         -           48         -           48         -           46         -           48         -           48         -           48         -           48         -           48         -           48         -           48         -           48         -           48         -           48         -           44         -           44         -           44         -           44         -           45         -           464         - | 使け 学校时         うな         が         16         32         1         32         3         3                                                                                                    | 支換<br>学时           0         5(%)           0         0           0         0           0         0           0         0           0         0           0         0           0         0           0         0           0         0           0         0           0         0           0         0           0         0           0         0           0         0           0         0           0         0                                                                                                    | <ul> <li>         ・ 報称         ・ 第学時         ・ 第号         ・ 第号         ・         ・         ・</li></ul> | 3        |
| <ul> <li>学生点別 → 培売方本</li> <li>第2000年</li> <li>第2000年</li> <li>第200日</li> <li>第2000年</li> <li>第2000年</li> <li>第2000年</li></ul>                                                                                                    |                                                                                                    |                                                                                                    |                                                                                                    |                                                              | <b>課程地位</b>                                                                                                    | 参方为方方方方方方方方方方方方方方方方方方方方方方方方方方方方方方方方方方方         | Pith         III           16                                                                                                    | Egg         Spain           16         -           32         -           32         1           33         -           40         -           42         -           43         -           44         -           43         -           44         -           45         -           46         -           47         -           48         -           44         -           43         -           44         -           44         -           44         -           44         -           44         -           44         -           44         -           44         -           45         -           46         - | 支換<br>学时           0         (0)           0         (0)           0         (0)           0         (0)           0         (0)           0         (0)           0         (0)           0         (0)           0         (0)           0         (0)           0         (0)           0         (0)           0         (0)           0         (0)           0         (0)           0         (0)           0         (0)           0         (0)           0         (0)                                                                                                    |                                                                                                    | M<br>941 |
| 学生広川 - 地界方面           現じまれ         実践子节 年山           現していたいたいたいたいたいたいたいたいたいたいたいたいたいたいたいたいたいたいた                                                                                                    |                                                                                                    | <ul> <li>         ・</li></ul>                                                                                                    | Pathe           PA           10           20           300           300           300           300           15           15           300           315           300           301           302           303           304           305           306           307           308           309           300           301           302           303           304           305           306           307           308           309           300           301           302           303           304           305           305           306           307           308           309           300           300           300           300           300           300           300           300 <tr< td=""><td></td><td>選邦地位<br/></td><td>着加 が 就 転 が 転 が 転 が 転 が 転 が 転 が 転 が 転 が 転 が</td><td>PPUE         IIII           16         IIIII           36         IIIIIIIIIIIIIIIIIIIIIIIIIIIIIIIIIIII</td><td>Met         Spain           16         991           16         1           132         1           14         1           16         1           14         1           14         1           14         1           14         1           15         1           16         1           17         1</td><td>支換<br/>学的           支換<br/>学的           0           0           0           0           0           0           0           0           0           0           0           0           0           0           0           0           0           0           0           0           0           0           0           0           0           0           0           0           0           0           0           0           0           0           0           0           0           0           0           0           0           0           0           0           0           0           0           0           0           0           0</td><td>建築           学时           学时           0           0           0           0           0           0           0           0           0           0           0           0           0           0           0           0           0           0           0           0           0           0           0           0           0           0</td><td>м<br/>91</td></tr<>                                                                                                    |                                                              | 選邦地位<br>                                                                                                    | 着加 が 就 転 が 転 が 転 が 転 が 転 が 転 が 転 が 転 が 転 が     | PPUE         IIII           16         IIIII           36         IIIIIIIIIIIIIIIIIIIIIIIIIIIIIIIIIIII                                                                                                    | Met         Spain           16         991           16         1           132         1           14         1           16         1           14         1           14         1           14         1           14         1           15         1           16         1           17         1                                                                                                    | 支換<br>学的           支換<br>学的           0           0           0           0           0           0           0           0           0           0           0           0           0           0           0           0           0           0           0           0           0           0           0           0           0           0           0           0           0           0           0           0           0           0           0           0           0           0           0           0           0           0           0           0           0           0           0           0           0           0           0 | 建築           学时           学时           0           0           0           0           0           0           0           0           0           0           0           0           0           0           0           0           0           0           0           0           0           0           0           0           0           0                                                                                                    | м<br>91  |

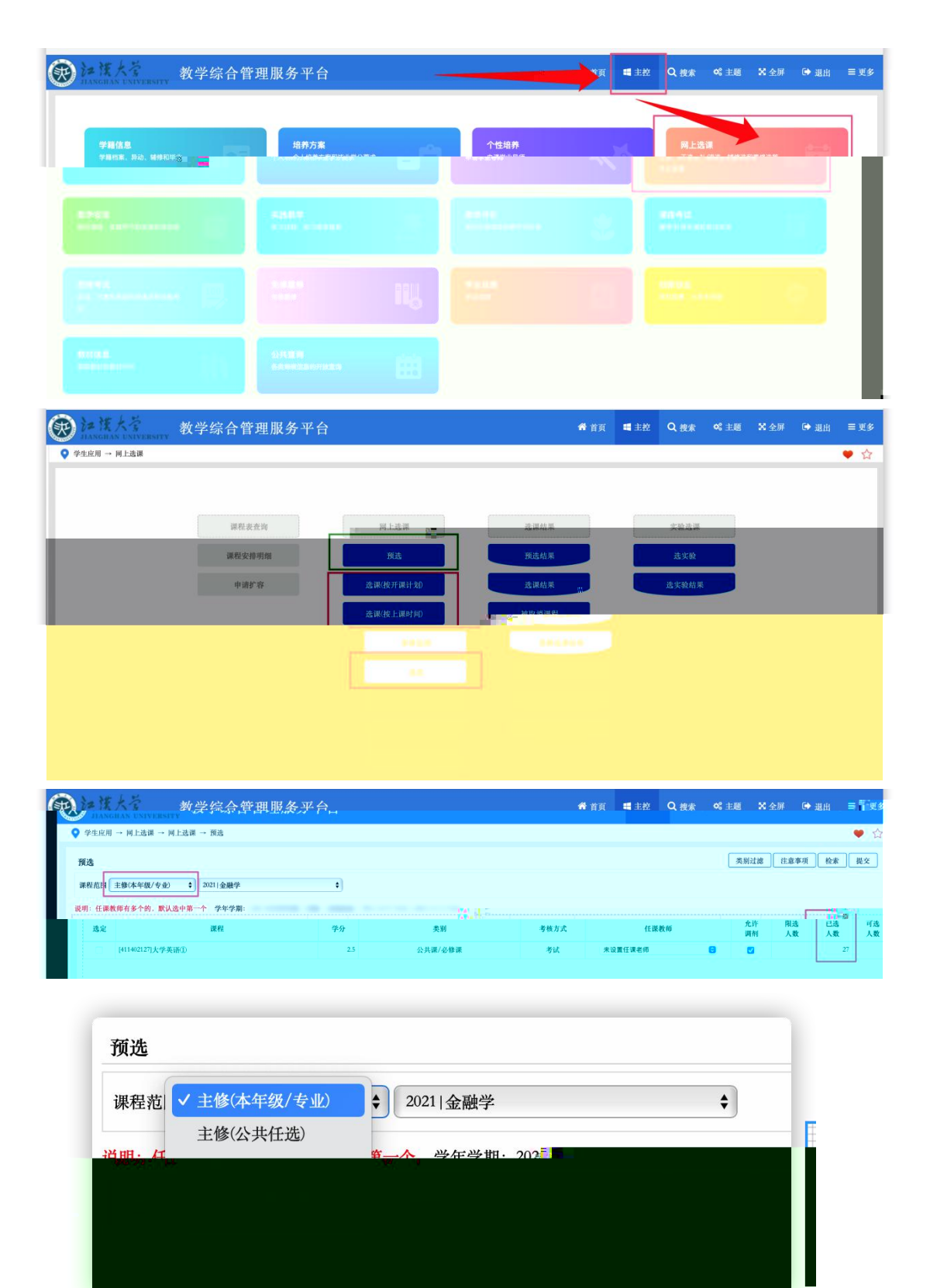

## 3. /

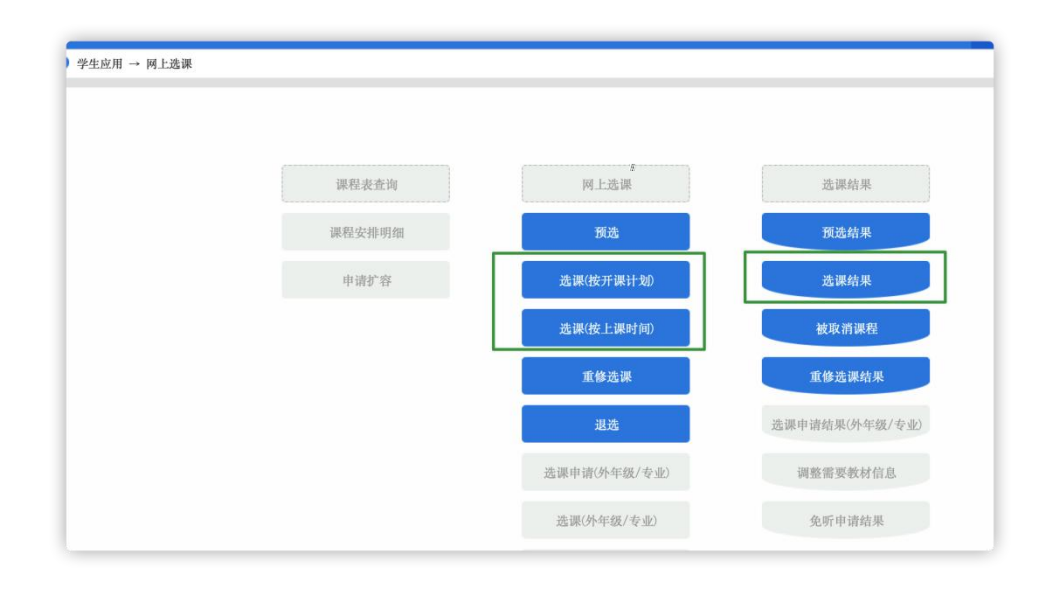

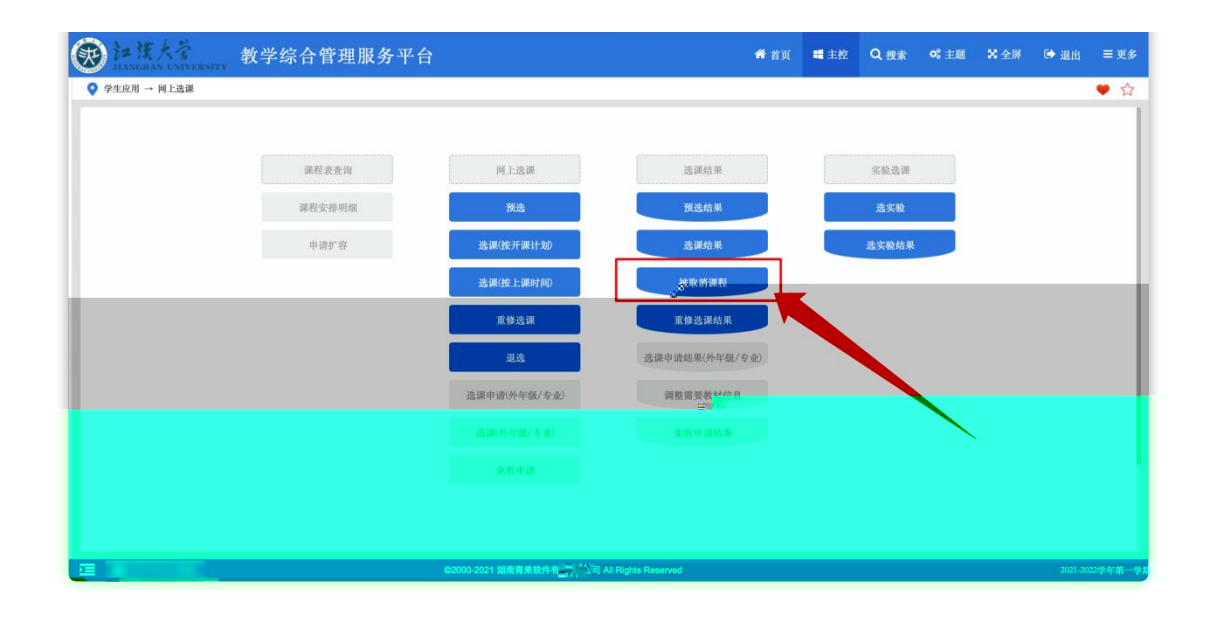

|  | $_{e}$ $Res^{2}$ |  |
|--|------------------|--|
|  |                  |  |
|  |                  |  |
|  |                  |  |
|  |                  |  |
|  |                  |  |
|  |                  |  |
|  |                  |  |

| ● 建度大ኛ<br>AANGRAS UNIVERSITY 教学综合管     | 理服务平台                     |                | 希 首页 🖷 主控 | Q.搜索                     | ✿\$ 主题                           | ☞ 退出                   | ≡更多   |
|----------------------------------------|---------------------------|----------------|-----------|--------------------------|----------------------------------|------------------------|-------|
| - ужиж, яка, маркац                    | 「<br>                     | 个性培养<br>申读学业导师 |           | MLX<br>IX. 1<br>Contract | <mark>音课</mark><br>补/遗选、辅修选和重修选领 |                        |       |
| Alex assessments                       |                           |                |           |                          |                                  |                        |       |
| B.                                     |                           |                |           |                          |                                  |                        |       |
| MARKAN IN                              |                           | *              |           |                          |                                  |                        |       |
|                                        |                           |                |           |                          |                                  |                        |       |
| ● 注葉大学 教学综合管                           | 理服务平台                     |                | 希 首页 📲 主控 | Q 搜索                     | ∞ 主题 X 全屏                        | ➡ 退出                   | ≡ 更多  |
| ♀生应用 → 公共查询 → 课程课表                     |                           |                | _         |                          |                                  |                        | ♥ ☆   |
| <u>現代改大</u><br>( <del>個式- 1</del> ) 減税 | 重示教师职称 ②显示打印日期 ②显示打印时间 ③显 | 示页码            | φ.        | F学期 2021-2022学4          | 平第一学期 ↓ [ ₹                      | <u>аріі "</u> тан<br>Ј | 1 ITA |

右上角可以选择学年学期, 左侧输入课程名称或代码即可查询具体课程的课表。

10.

11.

12

13. 14. 15.

17.

18.

19.